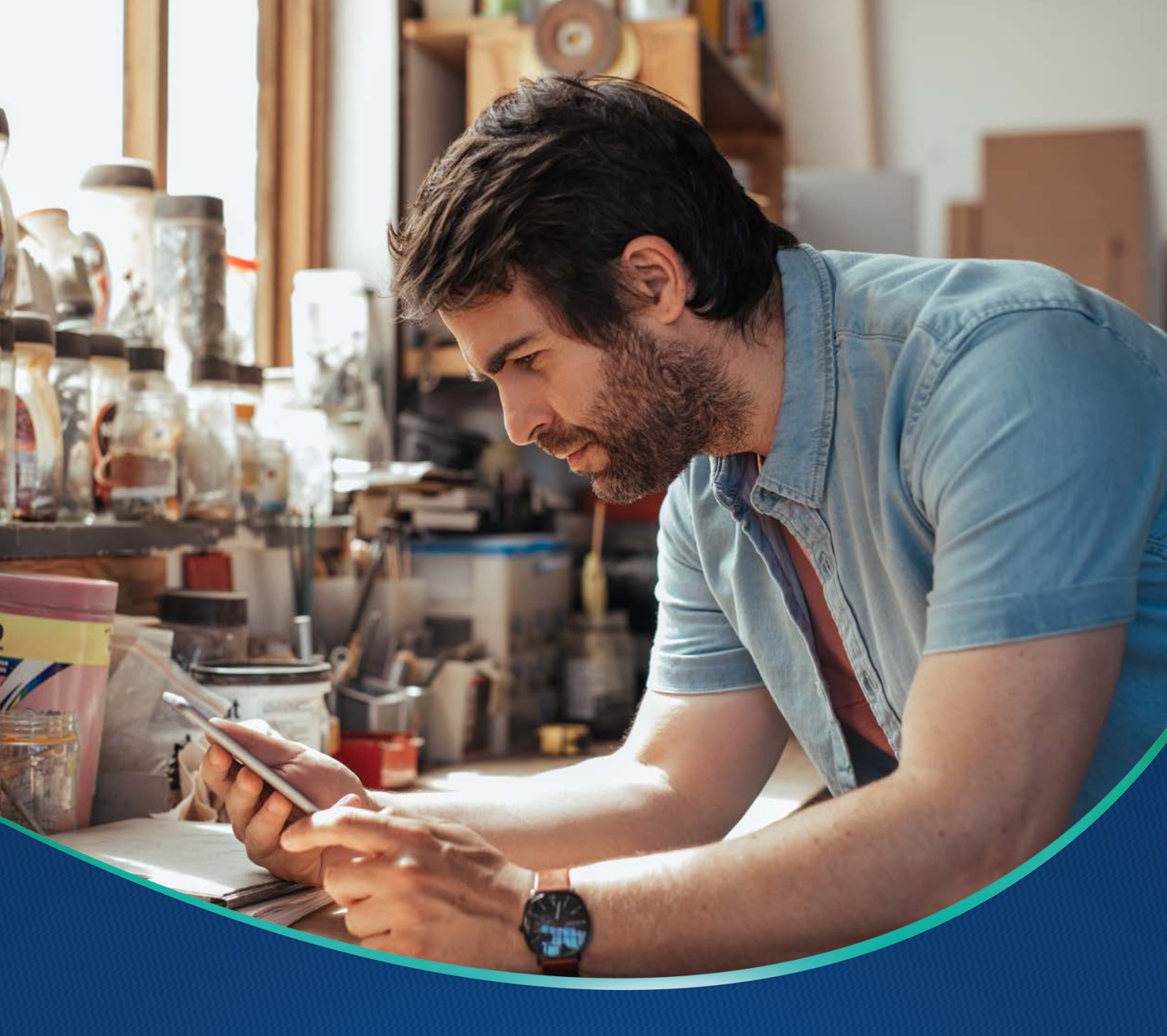

# GUÍA OPERATIVA SIPARE POR MIFEL.NET

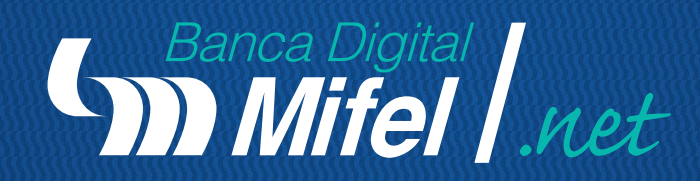

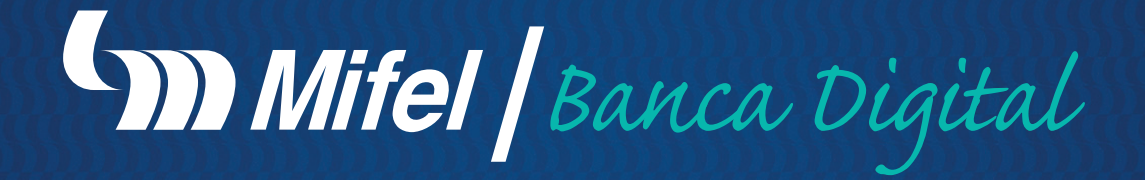

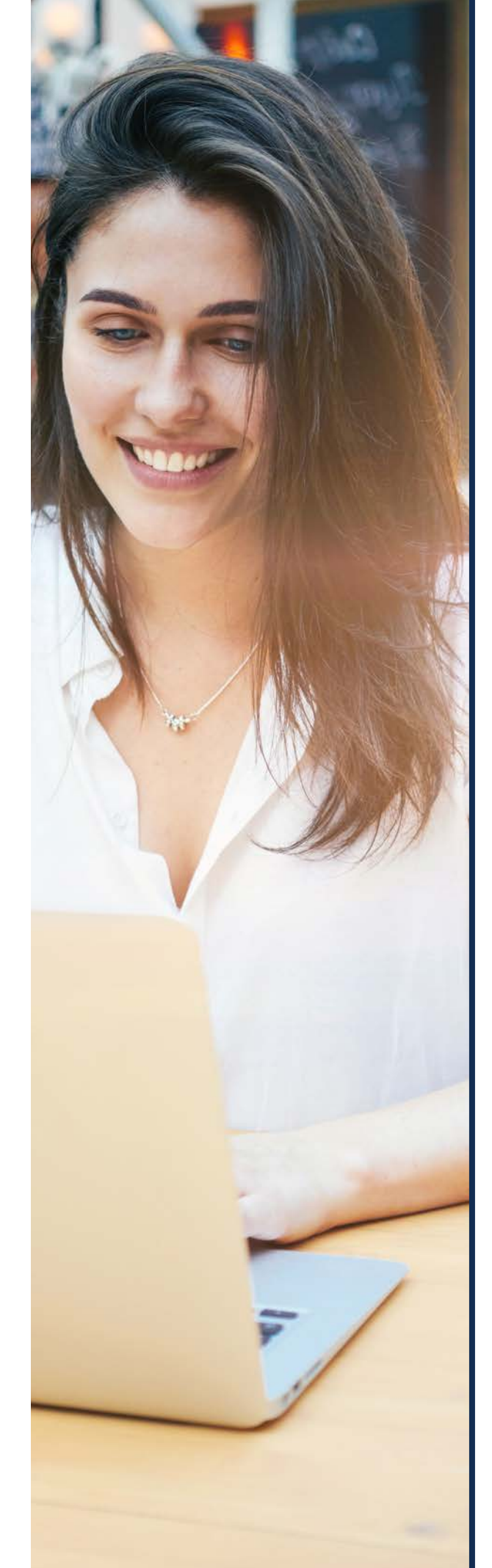

# 1. REGISTRO DE CUENTA.

## 1. REGISTRO DE CUENTA

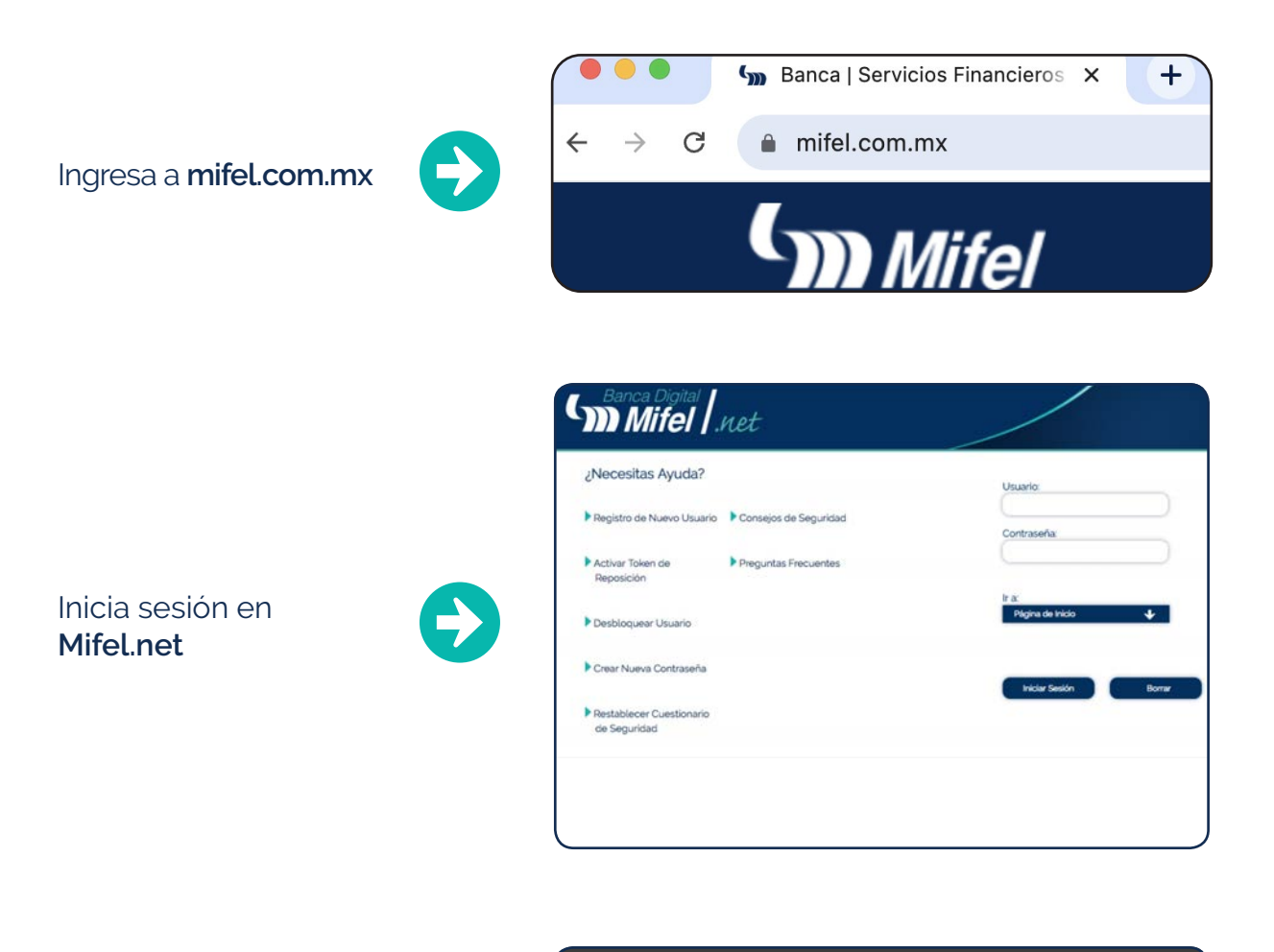

Selecciona la opción **"Registro de Cuentas"** que está en tu menú.

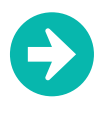

## Registro de Cuentas

Agregar una Cuenta

Consulta y Mantenimiento

Vinculación Cuenta-Usuario

 $\leftarrow$ 

### Elige la opción **"Agregar una Cuenta".**

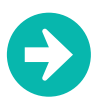

### Agregar una Cuenta

Consulta y Mantenimiento

Vinculación Cuenta-Usuario

#### Selecciona la opción **"Pago de Impuestos"** como tipo de operación.

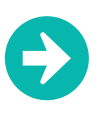

### Agregar una Cuenta

Tipo de Operación \* Pa

Pago de Impuestos

Elige la opción **"SIPARE"**como tipo de cuenta.

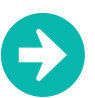

| Agregar una Cuenta  |                         |  |
|---------------------|-------------------------|--|
| Tipo de Operación * | Pago de Impuestos       |  |
| Tipo de Cuenta *    | ✓ Selecciona            |  |
|                     | SIPARE                  |  |
|                     | Impuestos Locales       |  |
|                     | Impuestos Referenciados |  |
|                     |                         |  |

Llena la casilla de **"Monto máximo"**.

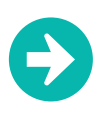

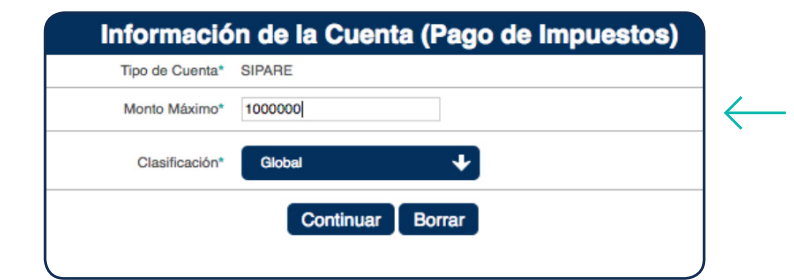

5

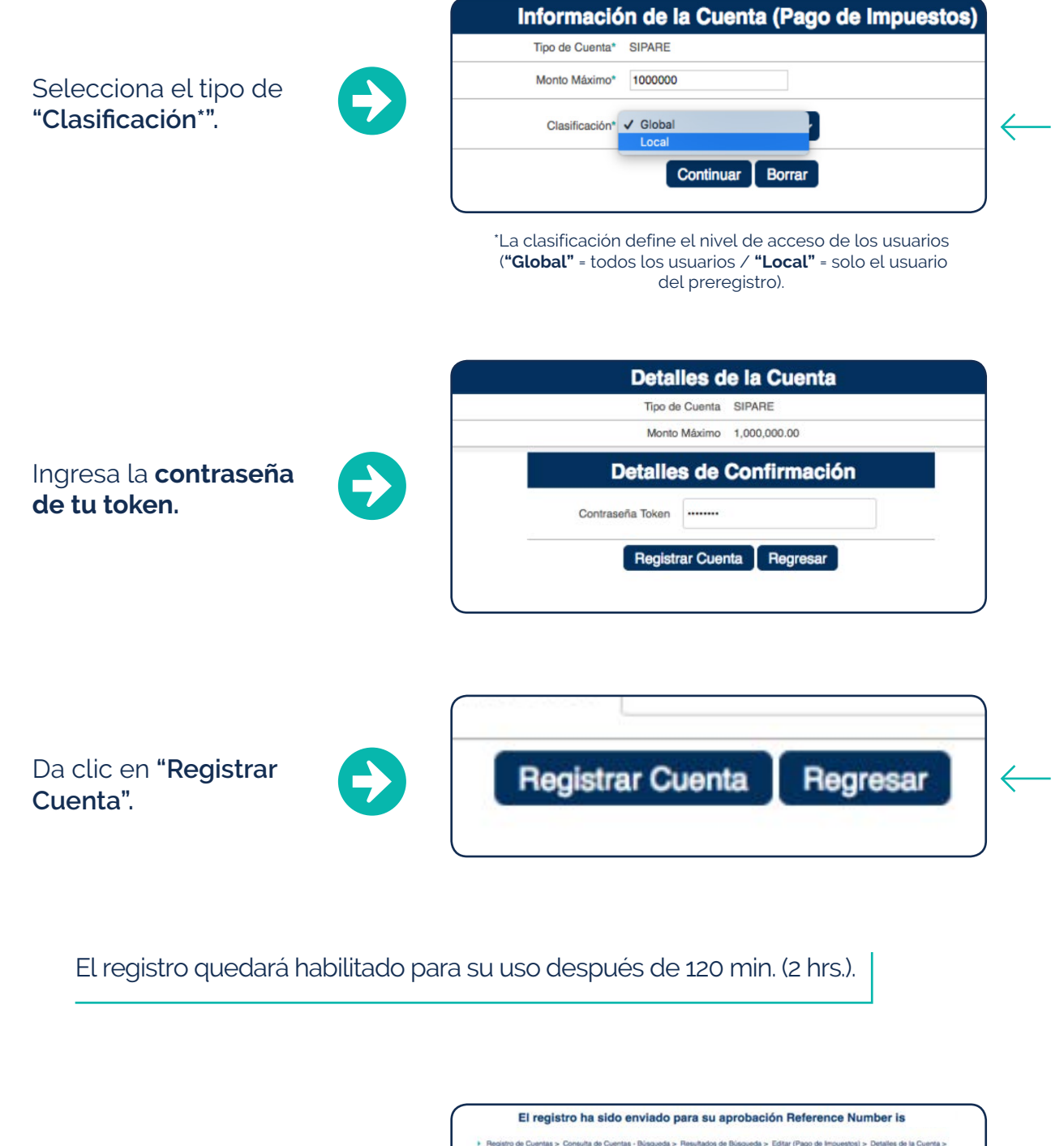

Valida la confirmación del preregistro.

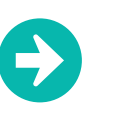

| Confirmación de Registre |
|--------------------------|
| Folio                    |
| Tipo de Cuenta           |
| Monto Máximo             |
| Clasificación            |

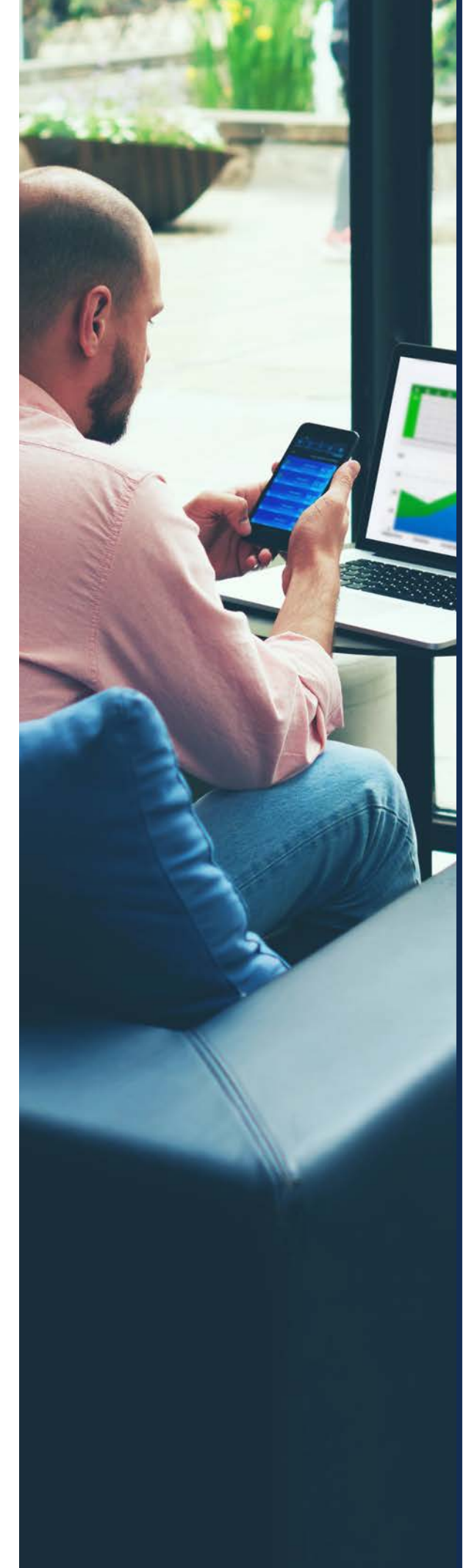

**1.1** CÓMO EDITAR O BORRAR EL "MONTO MÁXIMO" Y LA "CLASIFICACIÓN".

## 1.1 CÓMO EDITAR O BORRAR EL "MONTO MÁXIMO" Y LA "CLASIFICACIÓN".

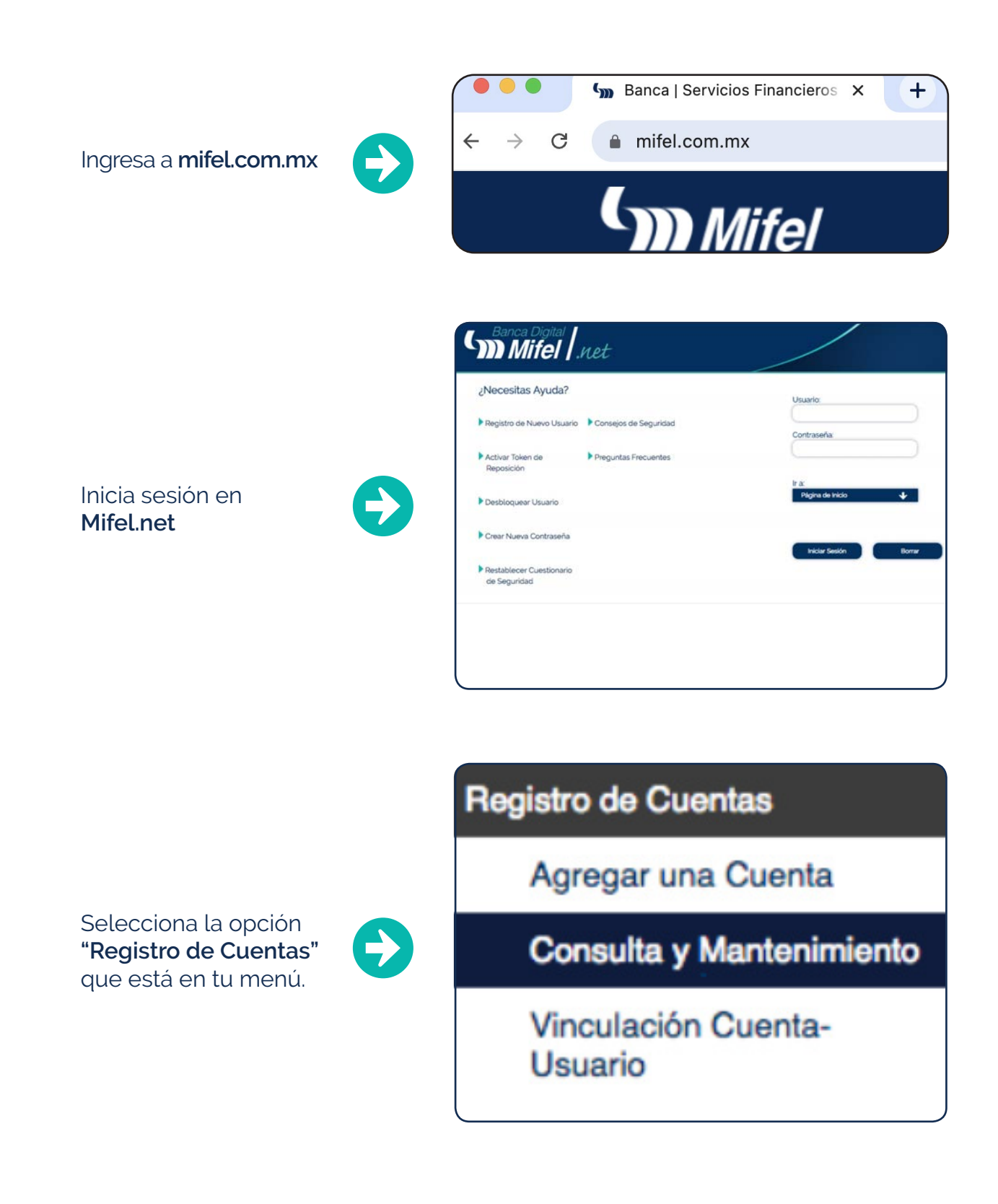

### Da clic en **"Consulta y** Mantenimiento".

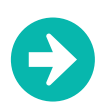

## Consulta y Mantenimiento

Vinculación Cuenta-Usuario

### En la siguiente pantalla puedes agregar algunos criterios de búsqueda o ir directamente a **"Buscar".**

| Tipo de<br>Operación* | Pago de Impuestos |  |
|-----------------------|-------------------|--|
| Tipo de<br>Cuenta*    | Selecciona        |  |
| Monto<br>Máximo       |                   |  |
| Clasificación*        | Global 🗸          |  |

Da clic en el registro deseado y selecciona la opción **"Editar"** o **"Borrar"**según sea el caso.

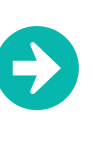

| 01                                                      |  |
|---------------------------------------------------------|--|
|                                                         |  |
| <u></u> 2                                               |  |
|                                                         |  |
| □4                                                      |  |
| 5                                                       |  |
| Haz clic en el Follo de la Cuenta para ver más detalles |  |
| Editar Borrar Imprimir Todo Regresar                    |  |

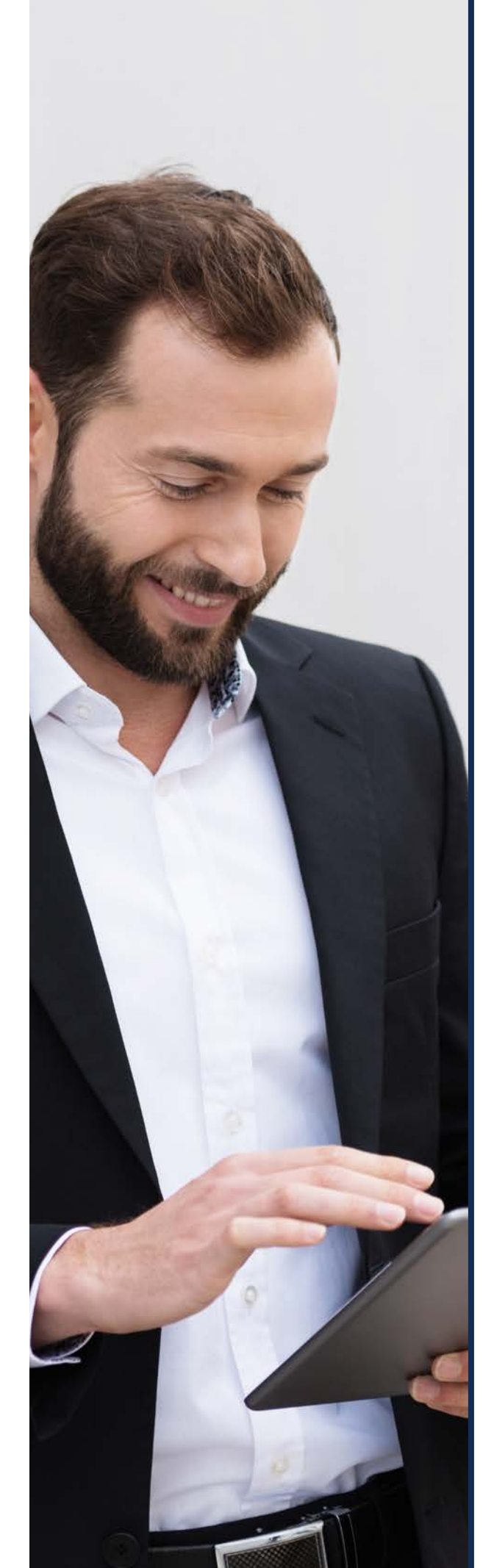

# 2. CAPTURA DE PAGOS SIPARE.

# 2. CAPTURA DE PAGOS SIPARE.

Una vez transcurridos los 120 min. de la activación del preregistro:

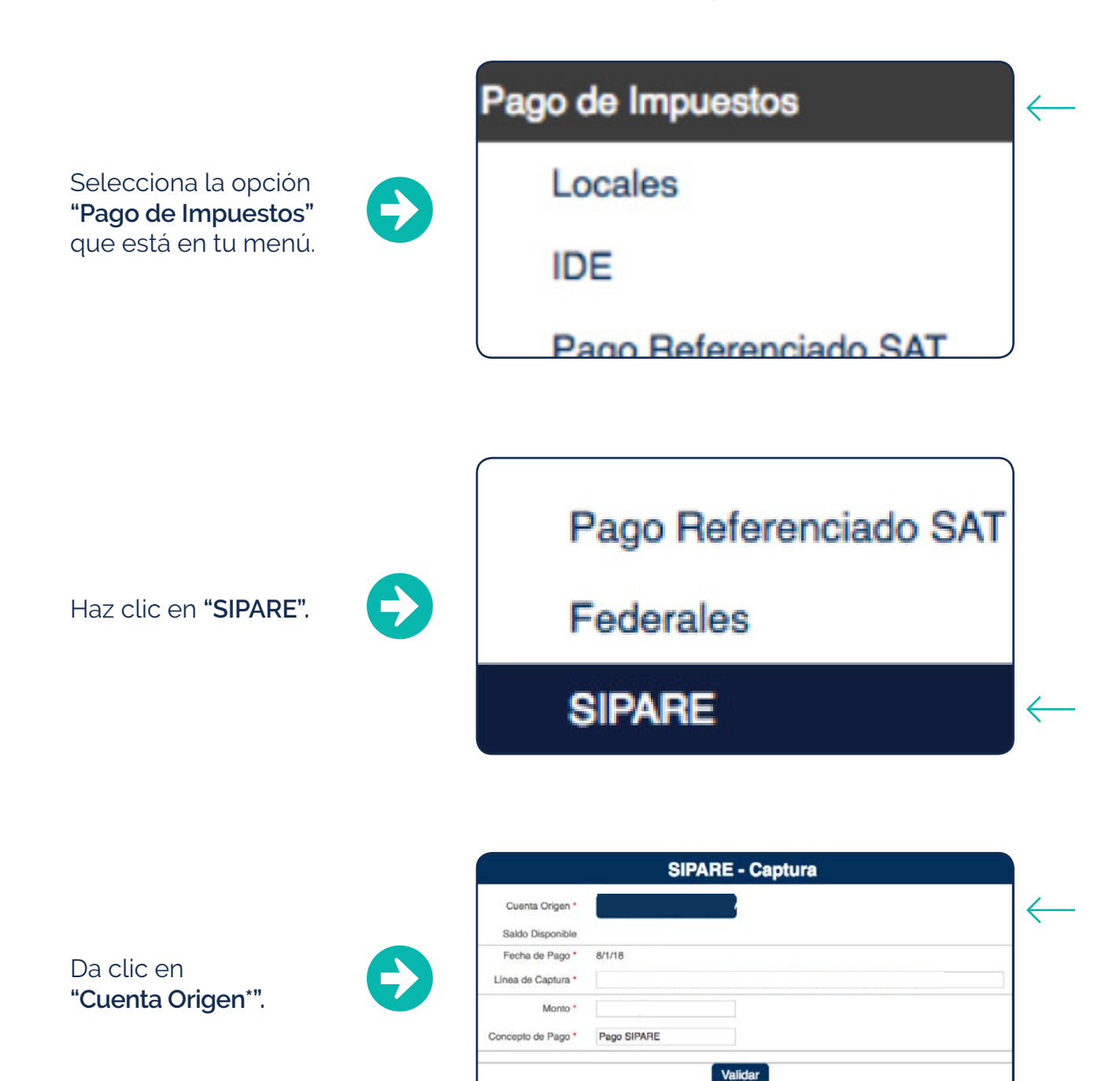

\*Se mostrarán las cuentas activas con los datos del preregistro.

Ingresa la línea de captura\*. (53 caracteres).

| 7 |
|---|
|   |

| Cuenta Origen *    |             |              |
|--------------------|-------------|--------------|
| Saldo Disponible   |             |              |
| Fecha de Pago *    |             |              |
| Línea de Captura * |             | $\leftarrow$ |
| Monto*             |             |              |
| Concepto de Pago * | Pago SIPARE |              |
|                    |             |              |
|                    | Validar     | )            |

**SIPARE - Captura** 

\*Revisa que tu línea de captura no tenga espacios en blanco y cuente con 53 caracteres del 0 al 9 y de la A a la Z, de lo contrario no será válido y deberás revisarlo con el IMSS.

Saldo Disponible Fecha de Pago \* Ingresa el monto sin signos de pesos Línea de Captura \* o comas, solo punto en caso de ser Monto \* decimales. Concepto de Pago \*

Selecciona el concepto de pago.

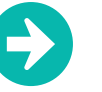

Concepto de Pago \*

Pago SIPARE

Da clic en "Validar" una vez que hayas verificado que los datos son correctos.

SIPARE - Captura Cuenta Origen Saldo Disponible Fecha de Pago Línea de Captura Monto Concepto de Pago \* Pago SIPARE Validar

Ingresa la **clave de** tu token y da clic en "Pagar".

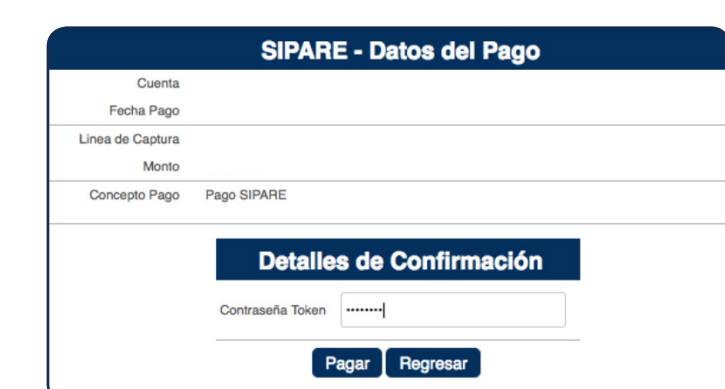

Nota: Los campos con \* son obligatorios.

El sistema arrojará el siguiente mensaje: **"SU PAGO HA SIDO REALIZADO EXITOSAMENTE".** 

|                  | SIPARE - Datos del Pago |
|------------------|-------------------------|
| Folio            |                         |
| Cuenta           |                         |
| Fecha Pago       |                         |
| Linea de Captura |                         |
| Monto            |                         |
| Concepto Pago    | _                       |

Puedes imprimir tu comprobante de pago si lo deseas.

En caso de que el sistema arroje el siguiente mensaje: **"ERROR AL VALIDAR LÍNEA DE CAPTURA".** 

|                       | Pago no procesado, folio                                                                      |         |
|-----------------------|-----------------------------------------------------------------------------------------------|---------|
|                       | Error al validar línea de captura: 5 - La fecha límite de pago de la Línea de Captur vencida. | ra está |
| Es importante validar | Pago de Impuestos > SIPARE - Captura > SIPARE - Recibo                                        |         |
| en pantalla que la    | SIPARE - Datos del Pago                                                                       |         |
|                       | Folio                                                                                         |         |
| linea de captura este | Cuenta                                                                                        |         |
|                       | Fecha Pago                                                                                    |         |
| digitada de manera    | Linea de Captura                                                                              |         |
| oorrooto              | Monto                                                                                         |         |
| correcta.             | Concepto Pago                                                                                 |         |
|                       | Nuevo Pago Recibo Error                                                                       |         |

Si no realizaste el pago anteriormente:

|                              |                                | SIPARE - Datos del Pago |
|------------------------------|--------------------------------|-------------------------|
| Da clic en el botón          | Folio<br>Cuenta                |                         |
| imprimir el comprobante      | Fecha Pago<br>Linea de Captura |                         |
| de rechazo y <b>revísalo</b> | Monto<br>Concepto Pago         |                         |
| IMSS.                        |                                | Nuevo Pago Recibo Error |

Nota: Si la línea de captura ya fue pagada con anterioridad será rechazada para evitar duplicidad en el pago.

Si tienes alguna duda comunícate con tu ejecutivo o a Contacto Mifel, con gusto te atenderemos.

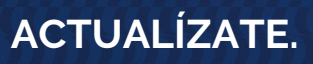

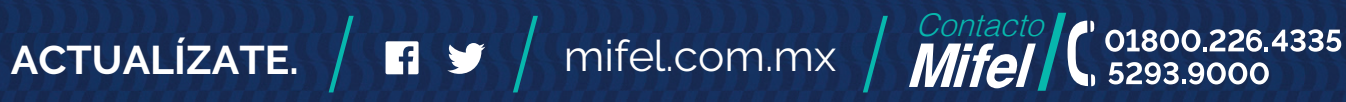